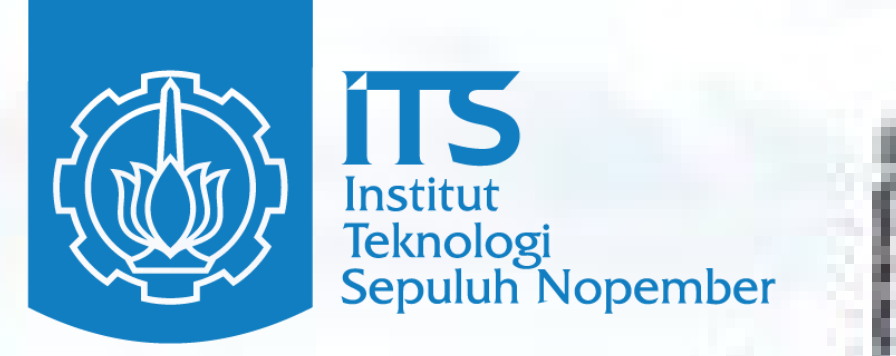

# PANDUAN PENGISIAN PENDAFTARAN ONLINE PASCASARJANA ITS

its.ac.id/admission/pascasarjana/

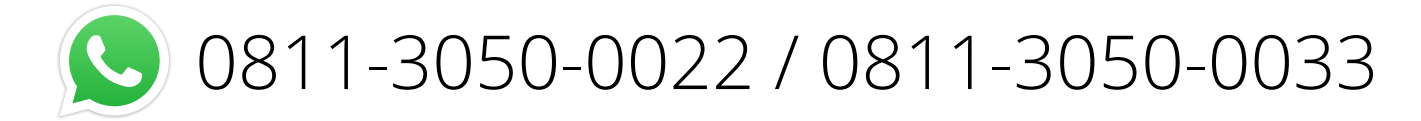

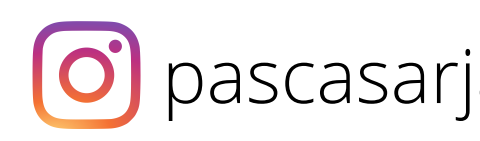

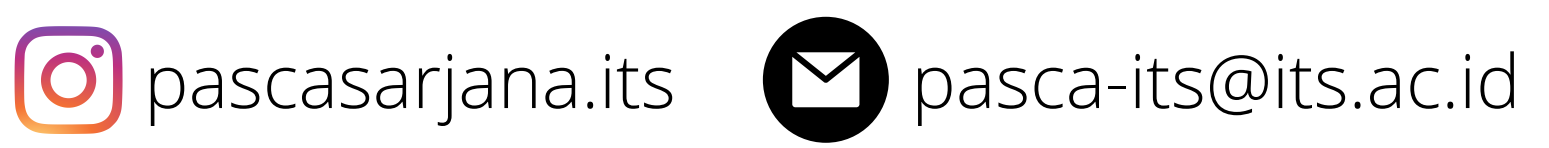

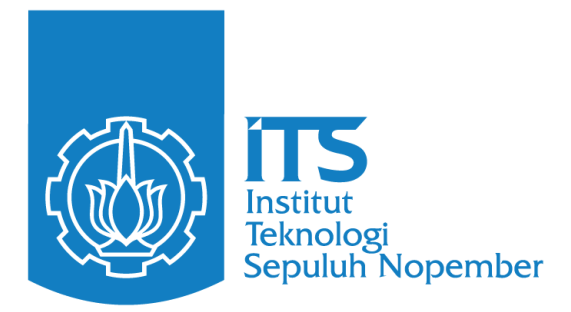

## Pendaftaran Kode Akses Pendaftaran (KAP) dan Personal Identification Number (PIN)

## 1. Masuk ke website https://smits.its.ac.id/reg/pascasarjana/getkap/

| SMITS - Pendaftaran Online                                                                                                    |                                                                                           |                                  |  |  |  |  |  |
|----------------------------------------------------------------------------------------------------|-------------------------------------------------------------------------------------------|----------------------------------|--|--|--|--|--|
| Program Pascasarjana                                                                                                    |                                                                                           |                                  |  |  |  |  |  |
| Pendaftaran Kode<br>Akses Pendaftaran<br>(KAP) dan<br>Personal<br>identification<br>bumber (PIN)Aktifkan javascript browserPastikan Email yang dimasukkan adalah<br>email pribadi Anda | Nama Lengkap*:<br>Tanggal Lahir*:<br>Program*:<br>E-mail*:<br>Masukkan kode di bawah ini: | TGL ✔ BLN ✔ THN ✔<br>- Pilih - ✔ |  |  |  |  |  |
| Klik di sini untuk mengetahui informasi<br>lebih detil tentang syarat dan tata cara<br>pendaftaran                                                                                     | <b>Daftar</b><br>« Sudah punya KAP dan PIN                                                |                                  |  |  |  |  |  |

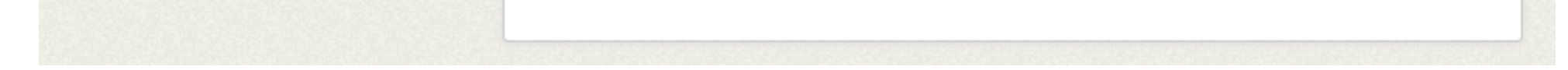

- 2. Isikan data diri sesuai KTP dan alamat email yang aktif
- 3. Klik "Daftar"
- 4. Kode pembayaran akan dikirimkan ke alamat email yang didaftarkan
- 5. Melakukan pembayaran pendaftaran menggunakan kode bayar agar KAP dan PIN dapat aktif

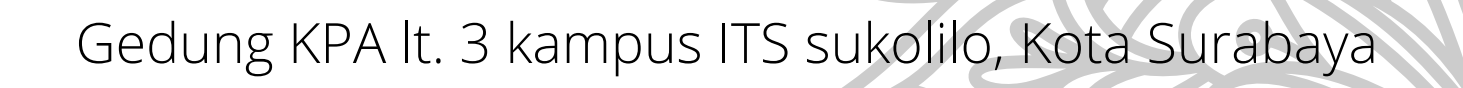

www.its.ac.id/admission/pascasarjana

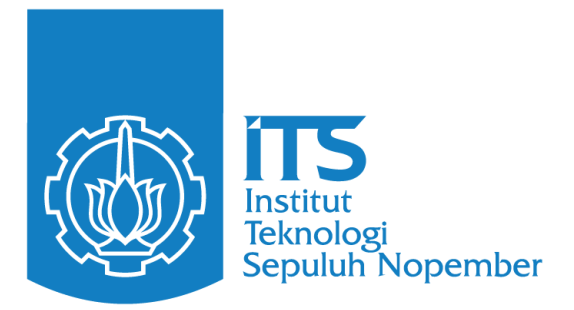

## Pendaftaran Online Pascasarjana ITS

## 1. Masuk ke website https://smits.its.ac.id/reg/pascasarjana/pinlogin.php

| KELUAR INFORMASI                                                                                                    |                                                                                            |                                 |
|----------------------------------------------------------------------------------------------------|--------------------------------------------------------------------------------------------|---------------------------------|
| PENDAFTA                                                                                                    | ARAN ONLINE PR                                                                             | OGRAM PASCASARJANA ITS          |
|                                                                                                    | GASAL 2022/202                                                                             | 23 • GELOMBANG 2                |
| ,,,,,,,,,,,,,,,,,,,,,,,,,,,,,,,,,,,,,,,                                                                                                    |                                                                                            |                                 |
| <ul> <li>File pas foto berwar</li> <li>Ijazah Sarjana (S1)</li> <li>Transkrip Sarjana (S</li> <li>Surat Rekomendasi</li> <li>Sertifikat TOEFL.</li> <li>Sertifikat TPA.</li> <li>Surat Keterangan Se</li> <li>Khusus Program Dol</li> <li>Ijazah Magister (S2)</li> <li>Transkrip Magister (</li> <li>Proposal Disertasi.</li> </ul> | na terbaru ukuran 4x6 cm (memak<br>51).<br>2 buah.<br>ehat.<br>k <b>tor:</b><br>).<br>S2). | ai pakaian yang sopan dan rapi) |
| Catatan:<br>Pas foto harus dalar<br>Ukuran semua file ti                                                                                                    | n format JPG atau PNG, file lainya d<br>idak lebih dari 300 KB                             | alam format PDF.                |
|                                                                                                    |                                                                                            |                                 |
| lunnunnunnun                                                                                                    | ,,,,,,,,,,,,,,,,,,,,,,,,,,,,,,,,,,,,,,,                                                    |                                 |
| KAP**                                                                                                    |                                                                                            | PIN*                            |
| Ketikkan kode                                                                                                    | 1 F B 5 3 7                                                                                | di sini:                        |

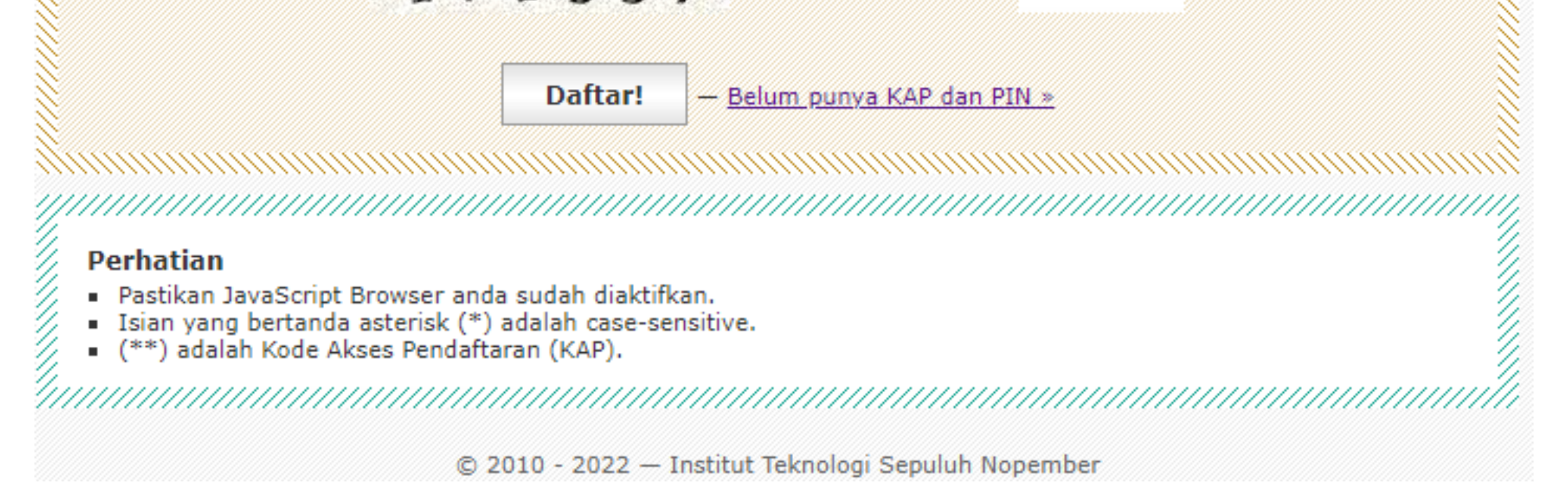

- 2. Login menggunakan KAP dan PIN
- 3. Ketikkan kode sesuai yang tertera
- 4. Pastikan KAP, PIN, dan kode yang telah anda isikan benar kemudian Klik "Daftar"

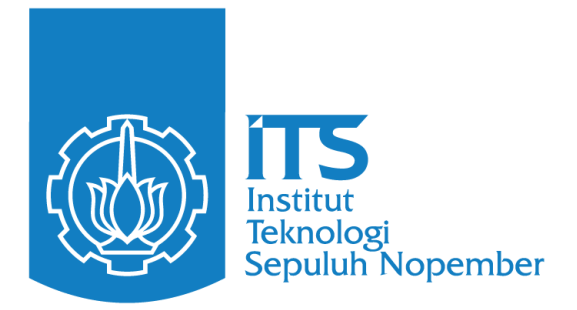

## Mengisikan Data Pribadi

| TA PRIBADI | PILIHAN       | PENDIDIKAN                              | PEKERJAA              | N INFO       | TAMBAHAN     | DOKUMEN                                | I PERNYA                               | TAAN           |                        |                      |
|------------|---------------|-----------------------------------------|-----------------------|--------------|--------------|----------------------------------------|----------------------------------------|----------------|------------------------|----------------------|
| DATA PR    | IBADI         | ,,,,,,,,,,,,,,,,,,,,,,,,,,,,,,,,,,,,,,, |                       |              |              | ·///////////////////////////////////// | ·///////////////////////////////////// |                |                        |                      |
| INFO - per | ndaftaran sel | lesai jika sudah m                      | nenyetujui <b>p</b> o | ernyataan    | dan mendap   | atkan <b>Kartu</b>                     | Bukti Penda                            | aftaran        |                        |                      |
|            |               | Nama Lengkap :                          |                       |              |              |                                        | nama le                                | ngkap sesua    | ai ijazah terakhir tar | <mark>ıpa g</mark> e |
|            |               | NIP/NIPY:                               | -                     |              |              |                                        | bila buk                               | an PNS, diis   | i "-"                  |                      |
|            |               | Tempat Lahir :                          | Provinsi              |              |              | ~                                      | -                                      |                |                        |                      |
|            |               |                                         | Kab/Kota              |              |              | ¥                                      | •                                      |                |                        |                      |
|            |               | Tanggal Lahir :                         |                       | ~            | ~            | ~                                      | tanggal                                | lahir diisi se | suai ijazah terakhir   |                      |
|            |               | Jenis Kelamin :                         | 🔵 Pria                | 🔵 Wani       | ta           |                                        |                                        |                |                        |                      |
|            | Stat          | tus Perkawinan :                        | OKawin                | 🔘 Belun      | n Kawin      |                                        |                                        |                |                        |                      |
|            |               | Agama :                                 |                       | ~            |              |                                        |                                        |                |                        |                      |
|            | G             | Golongan Darah :                        | 0 🗸                   |              |              |                                        |                                        |                |                        |                      |
|            | Alamat S      | Surat-Menyurat :                        |                       |              |              |                                        |                                        |                |                        |                      |
|            |               |                                         | Provinsi              | JAWA TIMUF   | {            | ~                                      |                                        |                |                        |                      |
|            |               |                                         | Kab/Kota              | KOTA SURA    | BAYA         | Y                                      |                                        |                |                        |                      |
|            |               | Kode Pos :                              |                       |              |              |                                        |                                        |                |                        |                      |
|            |               | Telepon :                               |                       | :<br>:       | kod          | e area - nomoi                         | r telepon <mark>bi</mark>              | ila tidak pur  | nya, dapat diisikan r  | iomo                 |
|            |               | Handphone :                             |                       |              |              |                                        | diisi no                               | mor HP yan     | ıg aktif saat ini      |                      |
|            |               | Email :                                 |                       |              |              |                                        | diisi em                               | nail yang akt  | tif saat ini           |                      |
|            |               |                                         |                       |              |              |                                        |                                        |                |                        |                      |
|            |               |                                         |                       |              |              |                                        |                                        |                |                        |                      |
|            |               | Foto :                                  | Choose                | File No fi   | le chosen    |                                        | Linioad                                | nas foto be    | rformat 1DC/1DEC       |                      |
|            |               |                                         | upload fot            | o baru untuk | mengganti fo | to yang sudah                          | ada                                    |                |                        |                      |
|            |               |                                         |                       |              |              |                                        | Colo                                   | niutnus a      |                        |                      |
|            |               |                                         |                       |              |              |                                        | Seid                                   | njuniya "      |                        |                      |
| tikan da   | ata yang      | g anda isik                             | kan ben               | iar seb      | elum kl      | ik "Selaı                              | njutnya                                | 11             | Na A                   |                      |

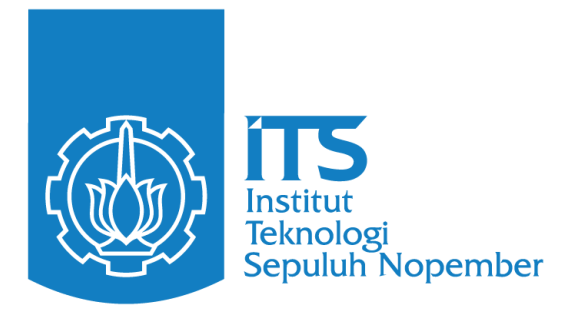

## Mengisikan Pilihan Program Studi

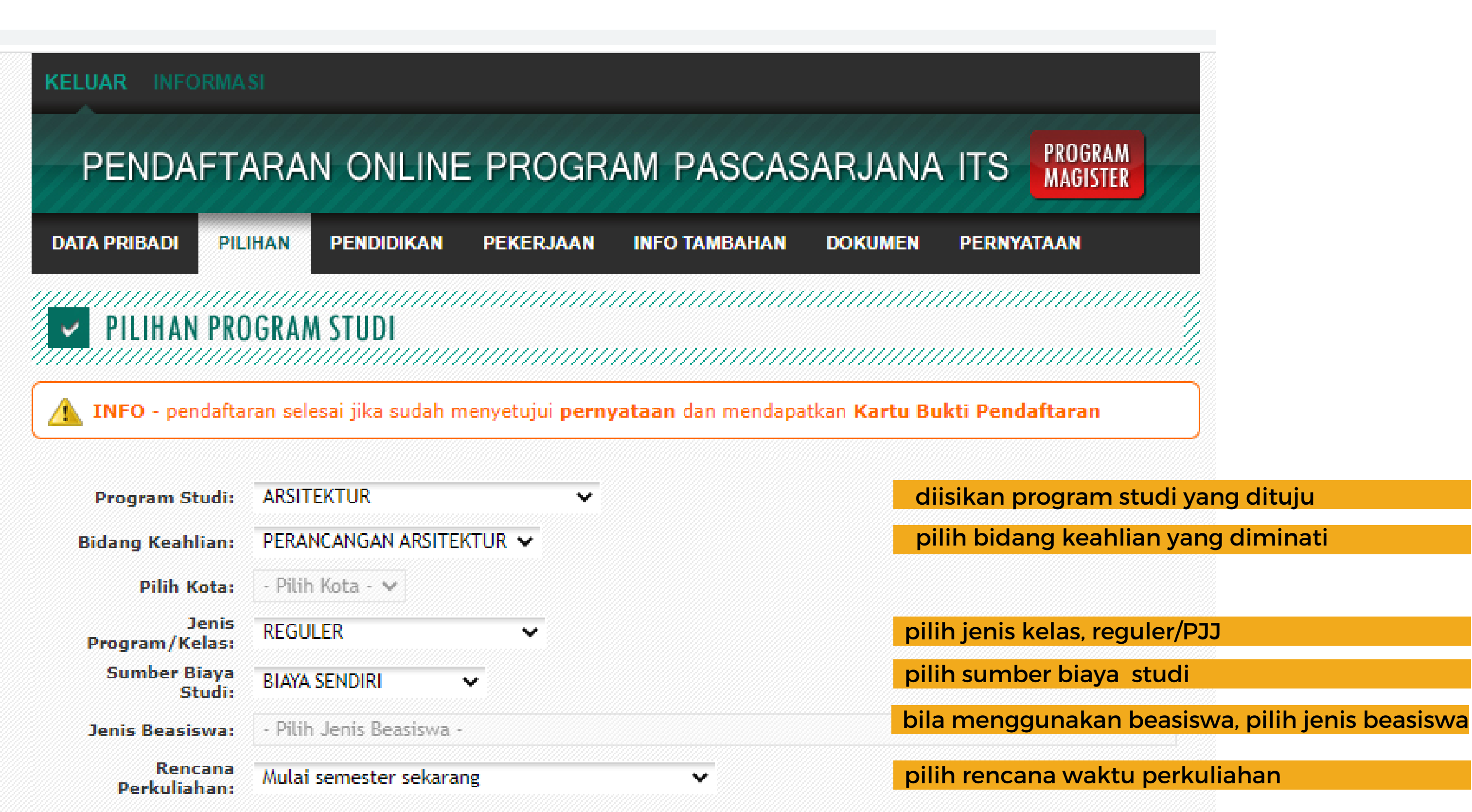

| Pernah mengikuti<br>ujian masuk: | 🔵 Pernah 🛛 💿 Belum Pernah             |                                                     |
|----------------------------------|---------------------------------------|-----------------------------------------------------|
| Kapan :                          | - Pilih Periode - 🗸 - Pilih Tahun - 🗸 | diisi apabila pernah mengikuti ujian masuk ITS      |
| Program Studi:                   | - Pilih Program Studi - 🗸 🗸           | sebelumnya                                          |
|                                  |                                       |                                                     |
|                                  |                                       | Selanjutnya »                                       |
|                                  |                                       |                                                     |
|                                  |                                       |                                                     |
|                                  |                                       |                                                     |
|                                  |                                       |                                                     |
|                                  |                                       |                                                     |
|                                  |                                       |                                                     |
|                                  |                                       |                                                     |
|                                  |                                       |                                                     |
|                                  |                                       |                                                     |
|                                  |                                       |                                                     |
|                                  |                                       |                                                     |
|                                  |                                       | alaey                                               |
|                                  |                                       |                                                     |
|                                  |                                       |                                                     |
|                                  |                                       |                                                     |
|                                  |                                       |                                                     |
|                                  |                                       |                                                     |
| www.its.ac.id/admissi            | ion/pascasarjana                      | Gedung KPA lt. 3 kampus ITS sukolilo, Kota Surabaya |

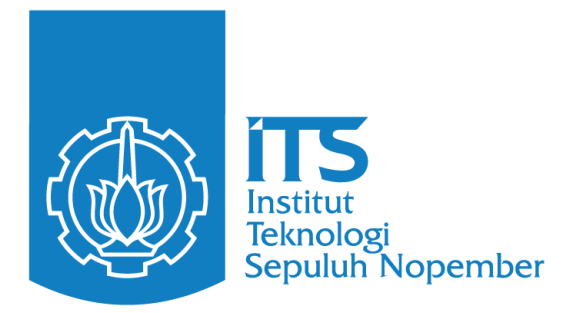

## Mengisikan Latar Belakang Pendidikan

| ATA PRIBADI PILIHAN PENDIDIKAN PEKERJAAN INFO TAMBAHAN DOKUMEN PERNYATAAN<br>LATAR PENDIDIKAN/AKADEMIS<br>INFO - pendaftaran selesai jika sudah menyetujui pernyataan dan mendapatkan Kartu Bukti Pendaftaran<br>Pendidikan Formal Setelah SLTA<br>Nama dan Tempat Perguruan Tinggi S1 :<br>Jurusan/Fakultas S1 : ARSITEKTUR<br>Akreditasi Prodi : B v<br>Tahun (Masuk/Selesai) : 2012 v 2019 v<br>Khugus untuk yang pernah mengikuti ulia                                                                                                    | PENDAFTARAN ONLINE                                                                                                    | PROGRAM PASCASA                            | RJANA ITS PROGRAM                                                                                                    |
|----------------------------------------------------------------------------------------------------|----------------------------------------------------------------------------------------------------|--------------------------------------------|----------------------------------------------------------------------------------------------------|
| LATAR PENDIDIKAN/AKADEMIS         INFO - pendaftaran selesai jika sudah menyetujui pernyataan dan mendapatkan Kartu Bukti Pendaftaran         endidikan Formal Setelah SLTA         Nama dan Tempat Perguruan Tinggi S1 :         Jurusan/Fakultas S1 :       ARSITEKTUR         Akreditasi Prodi :       B         Tahun (Masuk/Selesai) :       2012         Z012       2019         Latar Pendaftaran perpahan pengaikuti ujia                                                                                                    | ATA PRIBADI PILIHAN PENDIDIKAN                                                                                                    | PEKERJAAN INFO TAMBAHAN C                  | DOKUMEN PERNYATAAN                                                                                                    |
| INFO - pendaftaran selesai jika sudah menyetujui pernyataan dan mendapatkan Kartu Bukti Pendaftaran         endidikan Formal Setelah SLTA         Nama dan Tempat Perguruan Tinggi S1 :         Jurusan/Fakultas S1 :       ARSITEKTUR         Akreditasi Prodi :       B         Tahun (Masuk/Selesai) :       2012         Zurusan - Fakultas S1 :       2012         Zurusan - Fakultas S1 :       ARSITEKTUR         Dilisikan jurusan yang sebelumnya         pilih akreditasi prodi sebelumnya         B       V         Dilisikan jurusan yang sebelumnya         Dilisikan jurusan yang sebelumnya         Dilisikan yang bernah mangikuti ulia         Dilis                                                                                                    | LATAR PENDIDIKAN/AKADEMIS                                                                                                    |                                            |                                                                                                    |
| INFO - pendaftaran selesai jika sudah menyetujui pernyataan dan mendapatkan Kartu Bukti Pendaftaran endidikan Formal Setelah SLTA Nama dan Tempat Perguruan Tinggi S1 : Jurusan/Fakultas S1 : ARSITEKTUR Akreditasi Prodi : B  Tahun (Masuk/Selesai) : 2012  2019  Khusus untuk yang pernah mengikuti ujia                                                                                                    |                                                                                                    |                                            |                                                                                                    |
| endidikan Formal Setelah SLTA          Nama dan Tempat Perguruan Tinggi S1 :       Diisikan nama dan perguruan tinggi sebe         Jurusan/Fakultas S1 :       ARSITEKTUR         Akreditasi Prodi :       B         Tahun (Masuk/Selesai) :       2012         Zurusan - Enterna - Enterna |                                                                                                    |                                            |                                                                                                    |
| Nama dan Tempat Perguruan Tinggi S1 :       Diisikan nama dan perguruan tinggi sebe         Jurusan/Fakultas S1 :       ARSITEKTUR         Akreditasi Prodi :       B         Tahun (Masuk/Selesai) :       2012         2012       2019         Kusus untuk yang perpah mengikuti ulip                                                                                                    | INFO - pendaftaran selesai jika sudah m                                                                                                    | enyetujui <b>pernyataan</b> dan mendapatka | an Kartu Bukti Pendaftaran                                                                                                    |
| Jurusan/Fakultas S1: ARSITEKTUR diisikan jurusan yang sebelumnya   Akreditasi Prodi: B pilih akreditasi prodi sebelumnya   Tahun (Masuk/Selesai): 2012 2019                                                                                                    | INFO - pendaftaran selesai jika sudah m<br>endidikan Formal Setelah SLTA                                                                                                    | enyetujui <b>pernyataan</b> dan mendapatka | an Kartu Bukti Pendaftaran                                                                                                    |
| Akreditasi Prodi :       B       Image: Selesai prodi sebelumnya         Tahun (Masuk/Selesai) :       2012       2019       Image: Selesai prodi sebelumnya         Tahun (Masuk/Selesai) :       2012       2019       Image: Selesai prodi sebelumnya                                                                                                    | INFO - pendaftaran selesai jika sudah m<br>endidikan Formal Setelah SLTA<br>Nama dan Tempat Perguruan Tinggi S1 :                                                                           | enyetujui <b>pernyataan</b> dan mendapatka | n Kartu Bukti Pendaftaran<br>Diisikan nama dan perguruan tinggi sebelur                                                                                                    |
| Tahun (Masuk/Selesai): 2012 🗸 2019 🗸                                                                                                    | INFO - pendaftaran selesai jika sudah m<br>endidikan Formal Setelah SLTA<br>Nama dan Tempat Perguruan Tinggi S1 :<br>Jurusan/Fakultas S1 :                                                  | enyetujui pernyataan dan mendapatka        | n Kartu Bukti Pendaftaran<br>Diisikan nama dan perguruan tinggi sebelur<br>diisikan jurusan yang sebelumnya                                                                                   |
| khusus untuk vang pernah mengikuti ujia                                                                                                    | INFO - pendaftaran selesai jika sudah m<br>endidikan Formal Setelah SLTA<br>Nama dan Tempat Perguruan Tinggi S1 :<br>Jurusan/Fakultas S1 :<br>Akreditasi Prodi :                            | ARSITEKTUR                                 | n Kartu Bukti Pendaftaran<br>Diisikan nama dan perguruan tinggi sebelur<br>diisikan jurusan yang sebelumnya<br>pilih akreditasi prodi sebelumnya                                              |
| Selesai Ujian Negara, Tahun : - Selesai - 🗸 jika ada 💦 💦 Kuusus untuk yang pernan mengikuti ujia                                                                                                    | INFO - pendaftaran selesai jika sudah m<br>endidikan Formal Setelah SLTA<br>Nama dan Tempat Perguruan Tinggi S1 :<br>Jurusan/Fakultas S1 :<br>Akreditasi Prodi :<br>Tahun (Masuk/Selesai) : | ARSITEKTUR<br>B 2012 2019 V                | n Kartu Bukti Pendaftaran<br>Diisikan nama dan perguruan tinggi sebelur<br>diisikan jurusan yang sebelumnya<br>pilih akreditasi prodi sebelumnya<br>pilih tahun masuk dan tahun selesai studi |

| IPK 51 :                                | <b>v</b> (,) <b>v</b>                |                                                         |
|-----------------------------------------|--------------------------------------|---------------------------------------------------------|
| IPK Ujian Negara :                      | - Pilih - 💙 (,) - Pilih - 🌱 jika ada | khusus untuk yang pernah mengikuti ujian negara         |
| Gelar S1 :                              | S.Ars                                | diisi gelar S1/D4                                       |
| Tanggal Ijazah S1 :                     |                                      | diisi dengan urutan tanggal-bulan-tahun Ijazah          |
| SKS Transkrip S1 :                      |                                      | diisi jumlah SKS dalam transkrip S1/D4                  |
| TOEFL atau Tes Bahasa Inggris Lainny    | a                                    |                                                         |
| Jenis TOEFL :                           | TOEFL PAPER-BASED V                  | pilih jenis TOEFL                                       |
| Nilai TOEFL/Tes Bahasa Inggris Lainnya: |                                      | masukkan nilai TOEFL yang telah dikonversi              |
| Penerbit TOEFL :                        | Univ. Lainnya                        | bila penerbit TOEFL tidak tercantum, pilih univ lainnya |
| Tanggal Sertifikat TOEFL :              |                                      | masukkan tanggal penerbitan sertifikat TOEFL            |
| Tes Potensi Akademik (TPA)              |                                      |                                                         |
| Nilai Tes Potensi Akademik (TPA):       |                                      | masukkan nilai TPA                                      |
| Penerbit TPA :                          | ITS 🗸                                | pilih penerbit TPA                                      |
| Tanggal Sertifikat TPA :                | 28-04-2022                           | masukkan tanggal penerbitan sertifikat TPA              |
|                                         |                                      | Selanjutnya »                                           |
|                                         |                                      | GAR AN                                                  |

www.its.ac.id/admission/pascasarjana

Gedung KPA lt. 3 kampus ITS sukolilo, Kota Surabaya

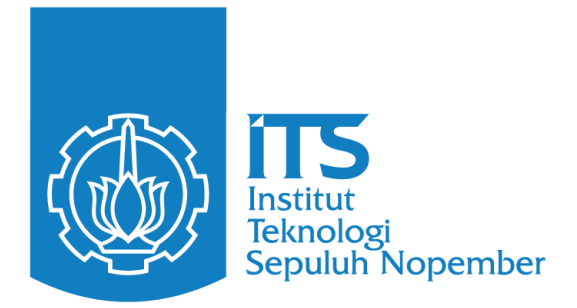

## Mengisikan Data Pekerjaan

| PENDA       | FTARA          | n online          | E PROGR                              | AM PASCAS          | ARJANA                                 | ITS PROGRAM<br>MAGISTER |
|-------------|----------------|-------------------|--------------------------------------|--------------------|----------------------------------------|-------------------------|
| ATA PRIBADI | PILIHAN        | PENDIDIKAN        | PEKERJAAN                            | INFO TAMBAHAN      | DOKUMEN                                | PERNYATAAN              |
| ✓ PEKERJA   | AN             |                   | //////////////////////////////////// |                    | ·///////////////////////////////////// |                         |
| INFO - per  | ndaftaran sele | esai jika sudah n | nenyetujui <b>perny</b>              | yataan dan mendapa | tkan <b>Kartu Bu</b>                   | kti Pendaftaran         |

| Sudah Bekerja?        | <b>⊖</b> Ya | 🔵 Tidak                |                   | Isikan data pekerjaan anda apabila sudah bekerja |
|-----------------------|-------------|------------------------|-------------------|--------------------------------------------------|
| Nama Instansi :       |             |                        |                   |                                                  |
| Alamat :              |             |                        |                   |                                                  |
|                       | Provinsi    | - Pilih Provinsi -     | ~                 |                                                  |
|                       | Kab/Kota    | - Pilih Provinsi Terle | ebih Dahulu - 🗸   |                                                  |
| Kode Pos :            |             | ]                      |                   |                                                  |
| Telepon :             |             | -                      | kode area - nomor | telepon                                          |
| Status Institusi :    | - Pilih St  | atus Instansi - 🗸      |                   |                                                  |
| Tahun Mulai Bekerja : | - Pilih Ta  | ihun - 🗸               |                   |                                                  |

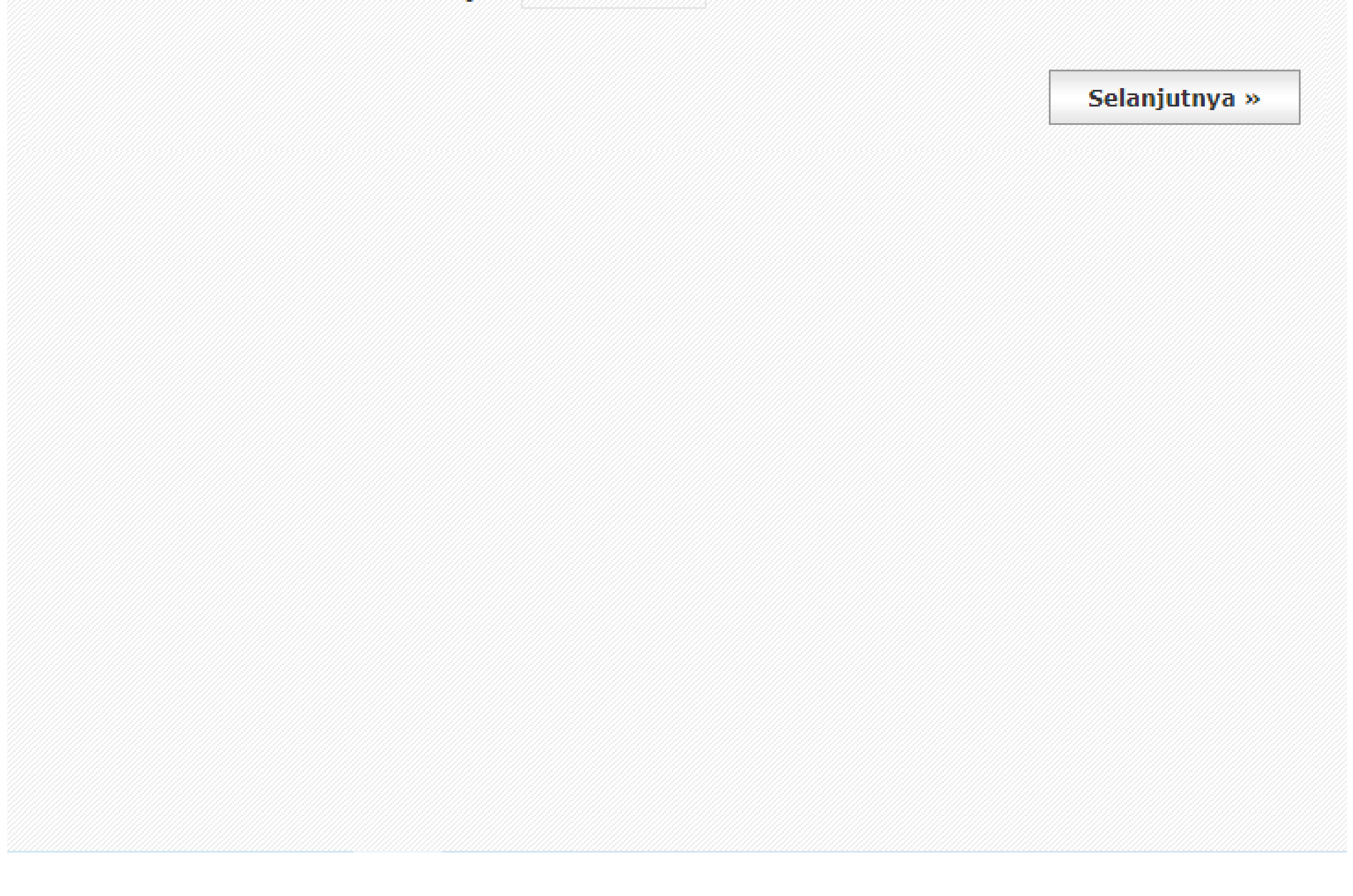

Gedung KPA lt. 3 kampus ITS sukolilo, Kota Surabaya

www.its.ac.id/admission/pascasarjana

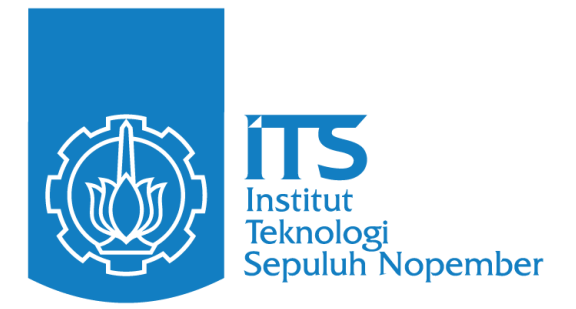

## Mengisikan Data Pekerjaan

| KELUAR INFO   | RMASI         |                   |                                        |                           |                                        |                                        |
|---------------|---------------|-------------------|----------------------------------------|---------------------------|----------------------------------------|----------------------------------------|
| PENDA         | FTARA         | N ONLINE          | PROGR                                  | AM PASCAS                 | SARJANA                                | ITS PROGRAM<br>MAGISTER                |
| DATA PRIBADI  | PILIHAN       | PENDIDIKAN        | PEKERJAAN                              | INFO TAMBAHAN             | DOKUMEN                                | PERNYATAAN                             |
| <b>INFORM</b> | ASI TAMBA     | <b>HAN</b>        | ,,,,,,,,,,,,,,,,,,,,,,,,,,,,,,,,,,,,,, |                           | ·///////////////////////////////////// | ,,,,,,,,,,,,,,,,,,,,,,,,,,,,,,,,,,,,,, |
| INFO - pen    | daftaran sele | esai jika sudah m | enyetujui <b>pern</b> y                | <b>/ataan</b> dan mendapa | itkan <b>Kartu Bu</b>                  | kti Pendaftaran                        |

#### Pendidikan Tambahan/Penataran/Kursus Ilmiah

| No | Nama dan Tempat | Bidang | Tahun       | Lama Pendidikan | Aksi        |                               |
|----|-----------------|--------|-------------|-----------------|-------------|-------------------------------|
| 1  |                 |        | - Tahun - 🗸 |                 | masukkan da | ta pendidikan tambahan/kursus |

#### Penguasaan Bahasa Asing

| No   | Bahasa Asing | Tingkat Penguasaan                   | Aksi       |                            |
|------|--------------|--------------------------------------|------------|----------------------------|
| 1    |              | ⊖ Baik ⊖ Sedano ⊖ Ki <mark>ma</mark> | sukkan dat | ta bahasa yang anda kuasai |
| (7)) |              | 0 0                                  |            |                            |

#### **Pengalaman Penelitian**

| No | Judul | Tahun       | Jabatan       | Sumber Dana | Aksi                                           |
|----|-------|-------------|---------------|-------------|------------------------------------------------|
| 1  |       | - Tahun - 🗸 | - Jabatan - 🗸 |             | masukkan data penelitian yang pernah dilakukan |

#### Daftar Publikasi

| No | Pengarang | Tahun<br>Penerbitan | Judul | Jenis Pu  | ıblikasi | Nam | a Seminar/Jurnal | Aksi     |                          |
|----|-----------|---------------------|-------|-----------|----------|-----|------------------|----------|--------------------------|
| 1  |           | - Tahun - 🗸         |       | - Jenis - | ~        |     | masukkan dat     | a daftar | publikasi jurnal/seminar |
|    |           |                     |       |           |          |     | internasional y  | ang per  | nah diikuti              |

#### Usulan Topik Penelitian

| Usulan Topik Penelitian              | Aksi |
|--------------------------------------|------|
| masukkan Judul penelitian/Tesis anda | EDIT |

#### Selanjutnya »

www.its.ac.id/admission/pascasarjana

## Gedung KPA lt. 3 kampus ITS sukolilo, Kota Surabaya

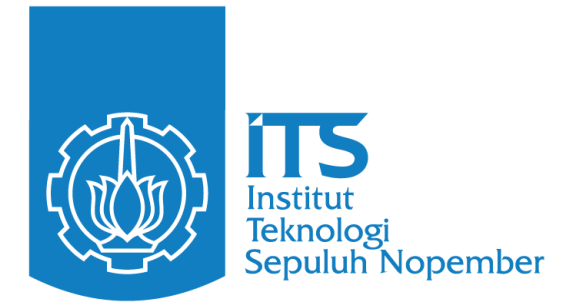

## Mengisikan Data Pekerjaan

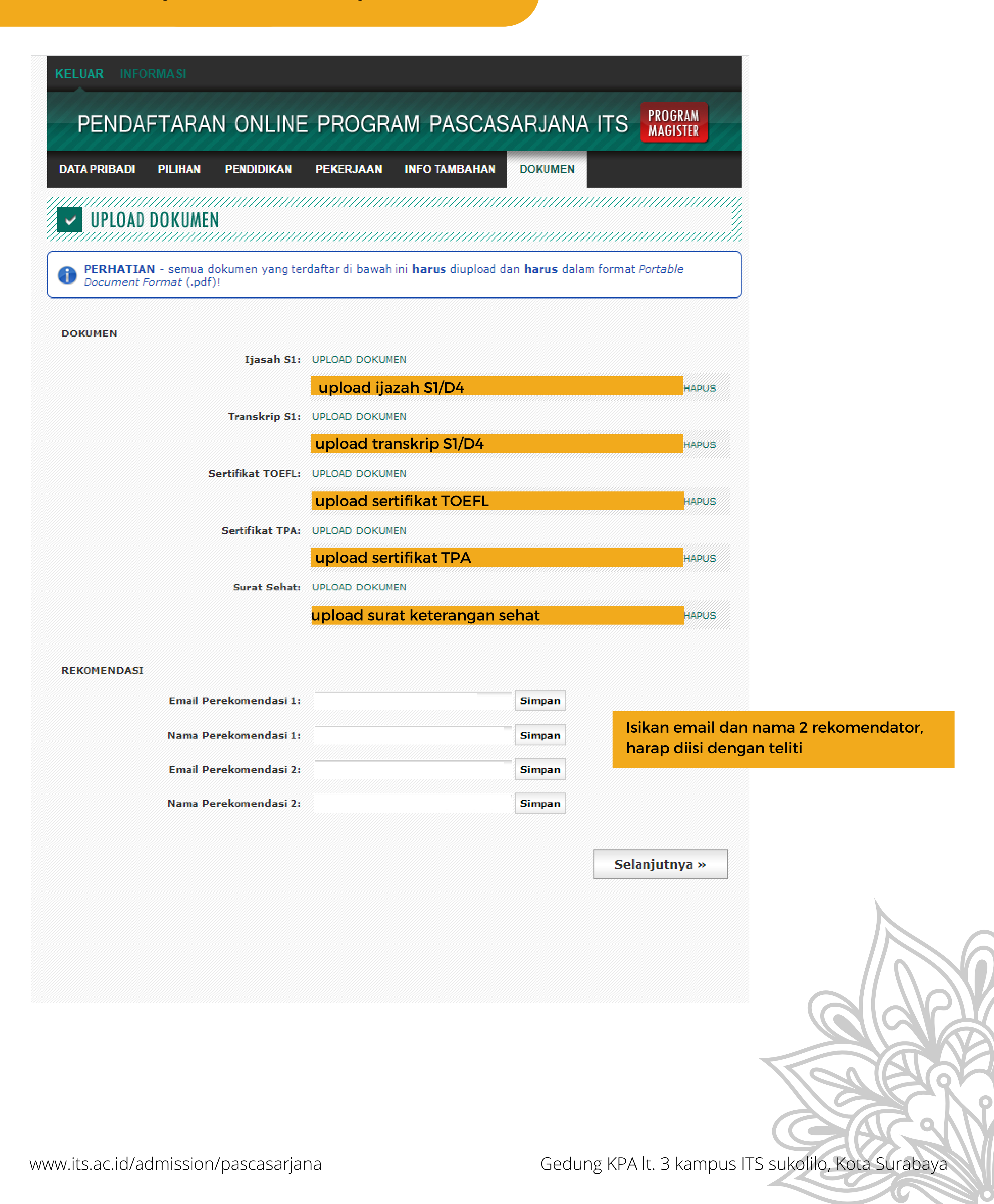

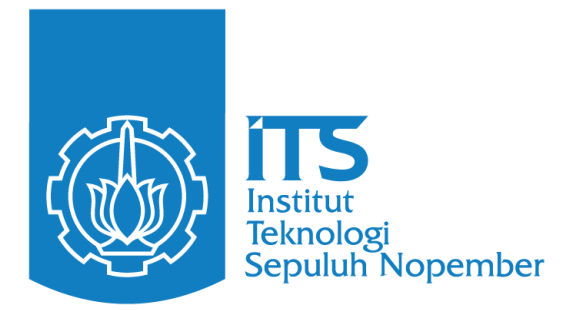

## **Cetak Kartu Pendaftaran**

Apabila sudah berhasil cetak kartu pendaftaran, artinya pendaftaran online telah selesai. Jangan lupa untuk menandatangani kartu pendaftaran anda

| KELUAR INFORMASI                                                          |                                                 |                                               |                                         |  |  |  |
|---------------------------------------------------------------------------|-------------------------------------------------|-----------------------------------------------|-----------------------------------------|--|--|--|
| PENDAFTARA                                                                | N ONLINE PROGRAM P                              | ASCASARJANA ITS                               | PROGRAM<br>MAGISTER                     |  |  |  |
| KARTU                                                                     |                                                 |                                               |                                         |  |  |  |
| KARTU                                                                     |                                                 | ,,,,,,,,,,,,,,,,,,,,,,,,,,,,,,,,,,,,,,,       | ,,,,,,,,,,,,,,,,,,,,,,,,,,,,,,,,,,,,,,, |  |  |  |
| PETUNJUK - Klik kana     untuk menyimpan!                                 | n pada kartu dan pilih <i>Save Image As</i> (Fi | irefox) atau <i>Save Picture As.</i> . (Inter | net Explorer)                           |  |  |  |
|                                                                           |                                                 |                                               |                                         |  |  |  |
| KARTU BUKTI PENDAFTARAN                                                   |                                                 |                                               |                                         |  |  |  |
| NOMOR :                                                                   |                                                 |                                               |                                         |  |  |  |
| NAMA :<br>PROGRAM :                                                       |                                                 |                                               |                                         |  |  |  |
| ALAMAT                                                                    |                                                 |                                               |                                         |  |  |  |
|                                                                           | PILIHAN:                                        |                                               |                                         |  |  |  |
|                                                                           | PROGRAM STUDI:                                  |                                               |                                         |  |  |  |
|                                                                           | SUMBER BIAYA:                                   |                                               |                                         |  |  |  |
|                                                                           |                                                 |                                               |                                         |  |  |  |
|                                                                           | GASAL<br>2022/2023                              |                                               |                                         |  |  |  |
| Tanda Tangan<br>(Bubuhkan tanda tangan Anda<br>setelah bukti ini dicetak) | NOMOR PIN :<br>TGL CETAK :<br>SIGNATURE :       |                                               |                                         |  |  |  |

www.its.ac.id/admission/pascasarjana